# IMERC: How to Submit an Alternative Labeling Plan Application

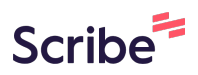

Navigate to <u>https://imerc.newmoa.org/Public/EnSuite/Shared/Pages/Main/Login.aspx</u>

### 2 Login.

1

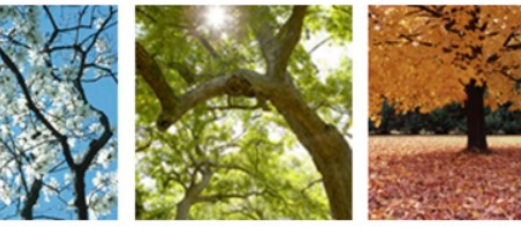

## Added Products Reporting System

ducation and Reduction Clearinghouse (IMERC) Mercury-Added Product m enables companies to comply with the Mercury-added Product Exemption requirements of Connecticut, Louisiana, Maine, Massachusetts, Iand, Vermont, and Washington.

ng, and Phase-out Exemption processes, including form and attachment imunications are handled through the e-filing System. Users can get help ocated under the login fields, which provides a PDF document to assist users i process. If you need assistance during your submission, please review the g the IMERC Coordinator.

| Add Website to Bookmarks                                                                                                    |
|----------------------------------------------------------------------------------------------------|
| Public Login                                                                                                    |
| User name                                                                                                    |
| scohen_test                                                                                                    |
| Password                                                                                                    |
|                                                                                                    |
| Login                                                                                                    |
| 🕜 Create a new account                                                                                                    |
| Forgot your login user name or<br>password?                                                                                                    |
| Release Date: September 14, 2020<br>Version: 1.1020.0914.30588                                                                                  |
| GovOnline uses Adobe Reader for some<br>online document viewing. Please click th<br>following link to install Adobe Reader<br>Pluce in coffware |

## 3 Click "Notification"

| Notification Renewal Quick Access                                                                                                    | Pending Notification(s) List                                                                                                    |
|----------------------------------------------------------------------------------------------------|----------------------------------------------------------------------------------------------------|
| <ul> <li>Mercury-Added Product Notification         To submit a Triennial or Updated Notification Form based on your previous filings, click this link to access your previously submitted material. You may also use the "Approved Notification(s)" link under the System Quick Access.     </li> <li>Alternative Labeling Plan         To submit a Triennial or Updated Notification Form based on your previous filings, click this link to access your previously submitted material. You may also use the "Approved Notification(s)" link under the System Quick Access.     </li> <li>Phase-Out Exemption         To submit a Triennial or Updated Notification Form based on your previous filings, click this link to access your previously submitted material. You may also use the "Approved Notification(s)" link under the System Quick Access.     </li> </ul> | You do not have any pending notifications.<br>To create a new notification, click the Mercury–Added Proc<br>Notification link under the Quick Access panel to the left.<br>Click here |

# **4** Click "Apply" next to Alternative Labeling Plan.

|                                     | Application > Application Management > Create First Notifica  | tion                                                                    |
|-------------------------------------|---------------------------------------------------------------|-------------------------------------------------------------------------|
| Notification Management             | Application > Application Management > Create First Notrica   | uon                                                                     |
| Create First Notification           | Click the "Apply" button below to create an initial Mercury-A | dded Product Notification.                                              |
| A Edit Pending Notification         | Keyword Application Name                                      |                                                                         |
| Submitted Notification(s)           |                                                               | (All)                                                                   |
|                                     | Applications                                                  |                                                                         |
| Approved Notification<br>Management | 1 - 3 of 3 item(s)                                            |                                                                         |
|                                     | Appiy Online Application Name                                 |                                                                         |
| Approved Notification(s)            | Apply Alternative Labeling Plan                               |                                                                         |
|                                     | Apply Mercury-Added Product Notification                      |                                                                         |
|                                     | Apply Phase-Out Exemption                                     |                                                                         |
|                                     |                                                               |                                                                         |
|                                     |                                                               |                                                                         |
|                                     | Copyright ©1994-2024 enfoTech                                 | h & Consulting Inc. All rights reserved.   Terms of Use   Privacy State |
|                                     | ( L                                                           | ast modified Time: 2020-09-14 05:59 PM )                                |
|                                     |                                                               |                                                                         |
|                                     |                                                               |                                                                         |
|                                     |                                                               |                                                                         |

#### 5 Click "Next" Application > Wizard Panel > Application Wizard Panel Form List Agency Comments 1 Application Application Form List (Submission ID: 3439) 📓 Alternative Labeling Plan Use the "Agency Comment" tab above to view any comments from the IMERC-member states regarding your application. 2 Attachment 3 Validation All Applicable Forms List 4 Submission Alternative Labeling Plan $\checkmark$ Exit Save Next Copyright ©1994-2024 enfoTech & Consulting Inc. All rights reserved. | Terms of Use | Privacy Statement (Last modified Time: 2020-09-14 05:59 PM)

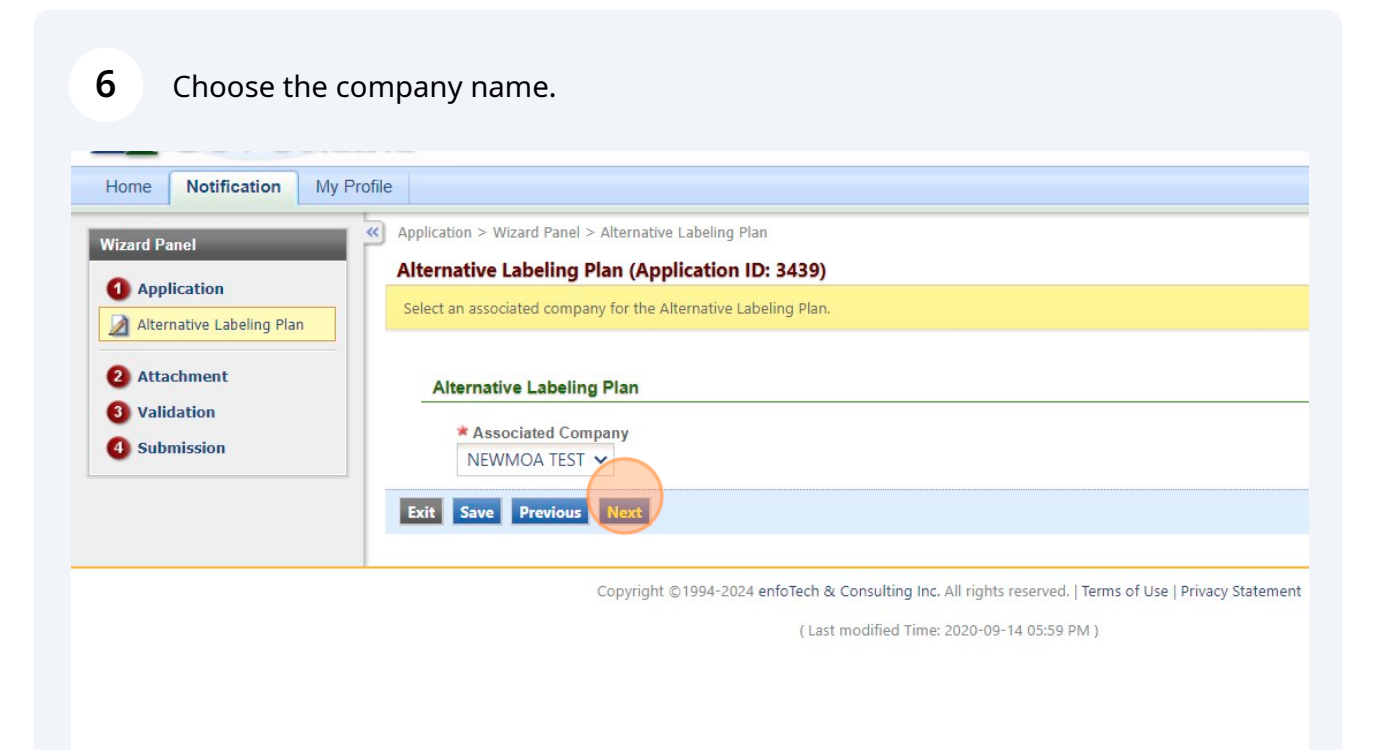

## Click the "Online" toggle.

| 9             |                                                                                                    |
|---------------|----------------------------------------------------------------------------------------------------|
| Appli         | cation > Wizard Panel > Attachment                                                                                                    |
| To in<br>exce | nclude attachments, such as cover letters or supporting information, click the "Online" radio button and then "Add file(s)". You may attach multiple files under each catego<br>ed 4 MB in size. If your files exceed the maximum limit, contact the IMERC Coordinator to discuss alternative submission options. |
| App           | lication Attachment                                                                                                    |
| (             | Alternative Labeling Plan (Optional)                                                                                                    |
|               | Exit Save Previous Next                                                                                                    |
|               |                                                                                                    |
|               | Copyright ©1994-2024 enfoTech & Consulting Inc. All rights reserved.   Terms of Use   Privacy Statement                                                                                                    |
|               | ( Last modified Time: 2020-09-14 05:59 PM )                                                                                                    |
|               |                                                                                                    |
|               |                                                                                                    |

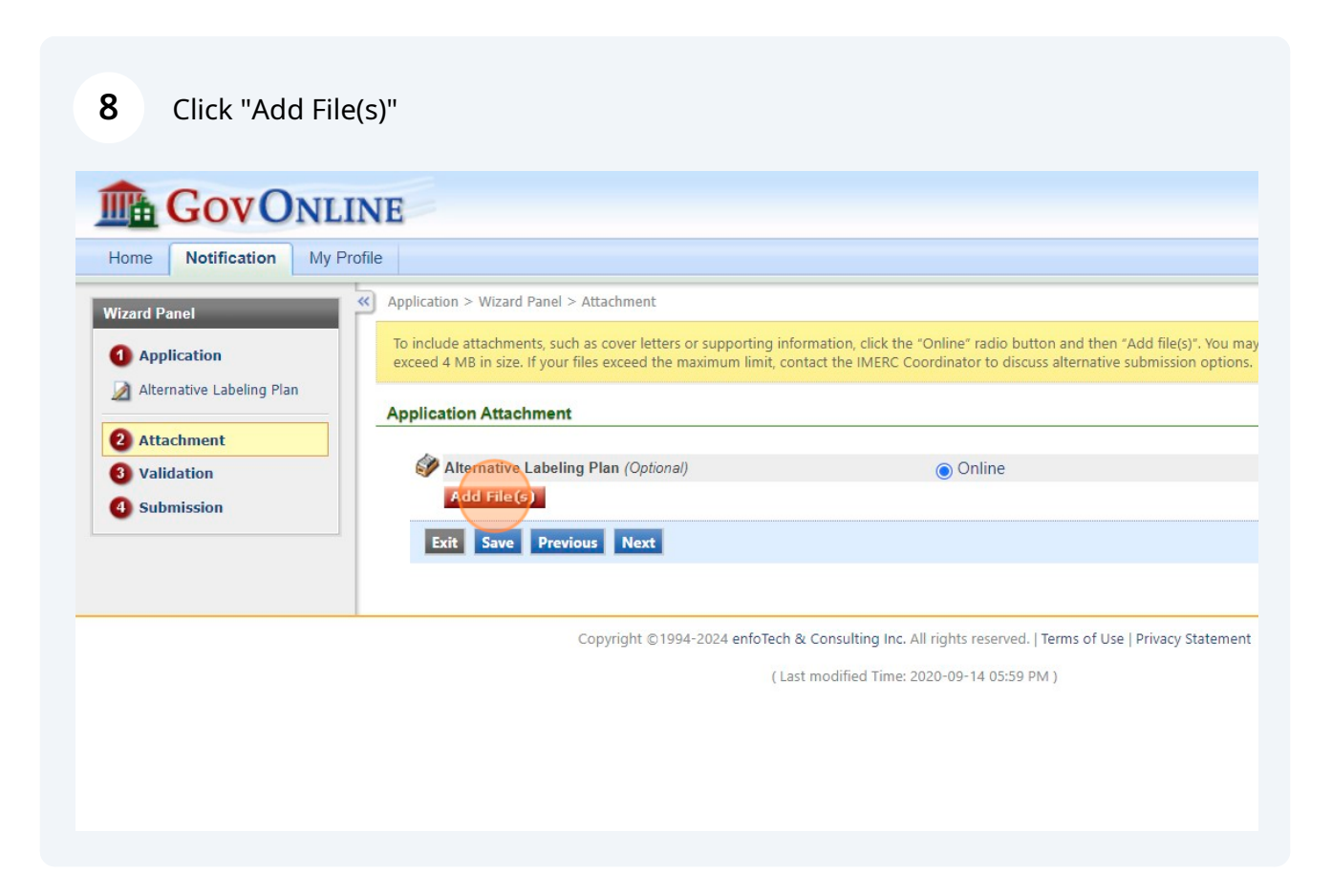

#### Upload the Alternative Labeling Request Form Table, which can be found here:<u>htt</u> <u>ps://www.newmoa.org/programs/mercury-clearinghouse/imerc-guidance/pro</u> <u>duct-labeling/</u>

| Wizard Panel                              | Application > wizard Panel > Attachment                                                                                                    |
|-------------------------------------------|----------------------------------------------------------------------------------------------------|
| Application     Alteresting Labeling Disc | To include attachments, such as cover letters or supporting information, click the "Online" radio button and then "Add file(s)". You may<br>exceed 4 MB in size. If your files exceed the maximum limit, contact the IMERC Coordinator to discuss alternative submission options. |
| Alternative Labeling Plan                 | Application Attachment                                                                                                    |
| 2 Attachment                              |                                                                                                    |
| 3 Validation                              | Saved successfully.                                                                                                    |
| 4 Submission                              | Upload Attachment                                                                                                    |
|                                           | Upload Attachment                                                                                                    |
|                                           | * File:<br>Choose File No file chosen<br>Comment:                                                                                                    |
|                                           | Cancel Save                                                                                                    |
|                                           |                                                                                                    |
|                                           |                                                                                                    |
|                                           |                                                                                                    |
|                                           |                                                                                                    |

## 10 Click "Add File(s)"

9

| Wizard Panel                                 | Application > Wizard Panel > Attachment                                                                                                    |
|----------------------------------------------|----------------------------------------------------------------------------------------------------|
| 1 Application                                | To include attachments, such as cover letters or supporting information, click the "Online" radio button and then "Add file(s)". You ma<br>exceed 4 MB in size. If your files exceed the maximum limit, contact the IMERC Coordinator to discuss alternative submission options |
| Alternative Labeling Plan                    | Application Attachment                                                                                                    |
| 2 Attachment<br>3 Validation<br>4 Submission | Saved successfully.                                                                                                    |
|                                              | MIternative Labeling Plan (Optional)                                                                                                    |
|                                              | Add File (5) Exit Save Previous Next                                                                                                    |
|                                              | Copyright ©1994-2024 enfoTech & Consulting Inc. All rights reserved.   Terms of Use   Privacy Statement                                                                                                    |
|                                              | ( Last modified Time: 2020-09-14 05:59 PM )                                                                                                    |
|                                              |                                                                                                    |
|                                              |                                                                                                    |
|                                              |                                                                                                    |

#### 11 Upload the Alternative Labeling Request Form, which can be found here:<u>https://w</u> ww.newmoa.org/programs/mercury-clearinghouse/imerc-guidance/product-la beling/

| Wizard Panel              | Application > wizard Panel > Attachment                                                                                                    |
|---------------------------|----------------------------------------------------------------------------------------------------|
| 1 Application             | To include attachments, such as cover letters or supporting information, click the "Online" radio button and then "Add file(s)". You may exceed 4 MB in size. If your files exceed the maximum limit, contact the IMERC Coordinator to discuss alternative submission options. |
| Alternative Labeling Plan | Application Attachment                                                                                                    |
| 2 Attachment              |                                                                                                    |
| 3 Validation              | Saved successfully.                                                                                                    |
| 4 Submission              | Upload Attachment                                                                                                    |
|                           | Upload Attachment                                                                                                    |
|                           | * File:<br>Choose File No file chosen<br>Comment.                                                                                                    |
|                           | Cancel Save                                                                                                    |
|                           |                                                                                                    |
|                           |                                                                                                    |
|                           |                                                                                                    |
|                           |                                                                                                    |

## 12 Click "Save"

| U Submission | Upioad Attachment                             |
|--------------|-----------------------------------------------|
|              | Upload Attachment                             |
|              | ★ File:<br>Choose File AltRequestForm.dotdocx |
|              | Comment:                                      |
|              | TEST                                          |
|              |                                               |
|              | Cancel Save                                   |
|              |                                               |
|              |                                               |
|              |                                               |
|              |                                               |
|              |                                               |
|              |                                               |
|              |                                               |

| 13 | Click "Save" |
|----|--------------|
| 13 | Click "Save" |

| Alternative Labeling Plan |                                      |                                                                     |
|---------------------------|--------------------------------------|---------------------------------------------------------------------|
|                           | Application Attachment               |                                                                     |
| Attachment                |                                      |                                                                     |
| Validation                | Saved successfully.                  |                                                                     |
| Submission                |                                      |                                                                     |
|                           | Alternative Labeling Plan (Optional) | <ul> <li>Online</li> </ul>                                          |
|                           | AltRequestForm_Table.doc             | TEST                                                                |
|                           | AltRequestForm.dotdocx               | TEST                                                                |
|                           | Add File(s)                          |                                                                     |
|                           |                                      |                                                                     |
|                           | Exit Save Previous Next              |                                                                     |
|                           |                                      |                                                                     |
|                           |                                      |                                                                     |
|                           | Copyright ©1994-2024 enfoTech &      | Consulting Inc. All rights reserved.   Terms of Use   Privacy State |
|                           | (Last                                | modified Time: 2020-09-14 05:59 PM )                                |
|                           |                                      |                                                                     |

# 14 Click "Next"

| Application                                         | exceed 4 MB in size. If your files exceed the maximum limit, conta | ct the IMERC Coordinator to discuss alternative submission option      |
|-----------------------------------------------------|--------------------------------------------------------------------|------------------------------------------------------------------------|
| Alternative Labeling Plan                           | Application Attachment                                             |                                                                        |
| 2 Attachment                                        |                                                                    |                                                                        |
| <ul><li>3 Validation</li><li>4 Submission</li></ul> | Saved successfully.                                                |                                                                        |
|                                                     | Alternative Labeling Plan (Optional)                               | <ul> <li>Online</li> </ul>                                             |
|                                                     | AltRequestForm_Table.doc                                           | X TEST                                                                 |
|                                                     | AltRequestForm.dotdocx                                             | X TEST                                                                 |
|                                                     | Add File(s)                                                        |                                                                        |
|                                                     | Exit Save Previous Next                                            |                                                                        |
|                                                     |                                                                    |                                                                        |
|                                                     |                                                                    |                                                                        |
|                                                     | Copyright ©1994-2024 enfoTech & C                                  | Consulting Inc. All rights reserved.   Terms of Use   Privacy Statemer |
|                                                     | ( Last n                                                           | nodified Time: 2020-09-14 05:59 PM )                                   |
|                                                     |                                                                    |                                                                        |
|                                                     |                                                                    |                                                                        |
|                                                     |                                                                    |                                                                        |
|                                                     |                                                                    |                                                                        |
|                                                     |                                                                    |                                                                        |
|                                                     |                                                                    |                                                                        |

| Alternative Labeling Plan | To review your submission from the beginning, click the link in the Application Form(s) Summary below – make sure to save any ch<br>submission, click the icon next to the link. |
|---------------------------|----------------------------------------------------------------------------------------------------|
| 2 Attachment              | To review any attachments, click the "Attachment" link.                                                                                                    |
| 3 Validation              | To proceed to the Certification page, click "Next".                                                                                                    |
| 4 Submission              | Application Form(s) Summary                                                                                                    |
|                           | Attachment(s) Summary                                                                                                    |
|                           | Attachment(s) Summary  Attachment  Exit Previous Next                                                                                                    |

# Click this checkbox.

| /izard Panel                                        | Application > Wizard Panel > Submit                                                                                                    |
|-----------------------------------------------------|----------------------------------------------------------------------------------------------------|
| Application                                         | Submit Application (Application ID: 3439)                                                                                                    |
| Application                                         | To complete your submission, check the Certification of Submission box and click "Submit." By clicking "Submit", you agree with the                                                                                                    |
| 2 Attachment                                        | Certification of Submission                                                                                                    |
| <ul><li>3 Validation</li><li>4 Submission</li></ul> | The IMERC-member states require certification of the information in this submission by an authorized senior managem<br>management official - a corporate officer or the individual responsible for the overall operation of a facility or an operat<br>superintendent, manager of environmental programs, or person of equivalent responsibility – you must visit the IMERC<br>senior management official, attach a copy of the signed form to this submission, and proceed by checking the Certifica<br>If the owner of this online account is a senior management official as defined above, you may certify this submission b<br>certification form is not required. |
|                                                     | Security Precautions To prevent your information from being used inappropriately, we maintain stringent electronic safeguards as well as pheneters. The security safeguards are powered by VeriSian's Secure Certificates and Authorize NETE PCL compliant pro-                                                                                                    |
|                                                     | responsible for maintaining the confidentiality of the password. Please note that access to this system, irrespective of terminated at our discretion at any time.                                                                                                    |
|                                                     | Question: What is your best friend's last name?<br>Answer:                                                                                                    |
|                                                     | Disclaimer                                                                                                    |
|                                                     |                                                                                                    |

# Verify your identity.

| U Submission | senior management official, attach a copy of the signed form to this submission, and proceed by checking the Certification                                                                                                    |
|--------------|----------------------------------------------------------------------------------------------------|
|              | If the owner of this online account is a senior management official as defined above, you may certify this submission by c<br>certification form is not required.                                                                                                    |
|              | I have personally examined and am familiar with the information in this submission and all attachments thereto, and my inquiry of the individuals responsible for obtaining the information, the submitted information is true, accurate, and co that a false statement in the submitted information may be punishable as a criminal offense, in accordance with the applic                                                                                                    |
|              | Security Precautions                                                                                                    |
|              | To prevent your information from being used inappropriately, we maintain stringent electronic safeguards as well as phys<br>system. The security safeguards are powered by VeriSign's Secure Certificates and Authorize.NET's PCI compliant proces<br>responsible for maintaining the confidentiality of the password. Please note that access to this system, irrespective of the<br>terminated at our discretion at any time.                                                                                                    |
|              | Question: What is your best friend's last name?<br>Answer:                                                                                                    |
|              | Your privacy with respect to the use of this website results from a partnership between IMERC and you, the user. We atten<br>on this website. However, because some of the information that we receive through the website is subject to public recorc<br>privacy. Information that you provide to us through this site, even personally identifiable information contained in a public<br>under these laws. IMERC and its GovOnline system development company specifically disclaim any and all liability from c<br>from reliance upon any information found herein. |
|              | Exit Previous Submit                                                                                                    |
|              | Copyright ©1994-2024 enfoTech & Consulting Inc. All rights reserved.   Terms of Use   Privacy Statement                                                                                                    |
|              |                                                                                                    |

|  | senior management official, attach a copy of the signed form to this submission, and proceed by checking the Certifica                                                                                                    |
|--|----------------------------------------------------------------------------------------------------|
|  | If the owner of this online account is a senior management official as defined above, you may certify this submission b<br>certification form is not required.                                                                                                    |
|  | I have personally examined and am familiar with the information in this submission and all attachments thereto, my inquiry of the individuals responsible for obtaining the information, the submitted information is true, accurate, and that a false statement in the submitted information may be punishable as a criminal offense, in accordance with the ap                                                                                                    |
|  | Security Precautions                                                                                                    |
|  | To prevent your information from being used inappropriately, we maintain stringent electronic safeguards as well as ph<br>system. The security safeguards are powered by VeriSign's Secure Certificates and Authorize.NET's PCI compliant pro<br>responsible for maintaining the confidentiality of the password. Please note that access to this system, irrespective of<br>terminated at our discretion at any time.                                                                                                    |
|  | Question: What is your best friend's last name?                                                                                                    |
|  | Answer:                                                                                                    |
|  | District                                                                                                    |
|  | Disclaimer                                                                                                    |
|  | Your privacy with respect to the use of this website results from a partnership between IMERC and you, the user. We a<br>on this website. However, because some of the information that we receive through the website is subject to public re-<br>privacy. Information that you provide to us through this site, even personally identifiable information contained in a pu<br>under these laws. IMERC and its GovOnline system development company specifically disclaim any and all liability fro<br>from reliance upon any information found herein. |
|  | Exit Previous Submit                                                                                                    |
|  |                                                                                                    |
|  | Copyright ©1994-2024 enfoTech & Consulting Inc. All rights reserved.   Terms of Use   Privacy Statemer                                                                                                    |
|  | (Last modified Time: 2020-00-14 05:50 DM)                                                                                                    |